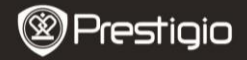

Kratka navodila za uporabo Prestigio MultiPad PMP5080B

OTS

### 1. Vsebina paketa

- 1. Prestigio MultiPad
- 3. Torbica za prenašanje
- 5. Kratka navodila za uporabo
- 7. Pravna in varnostna obvestila

## 2. Pregled naprave

- 2. Napajalnik AC
- 4. Kabel USB
- 6. Garancija

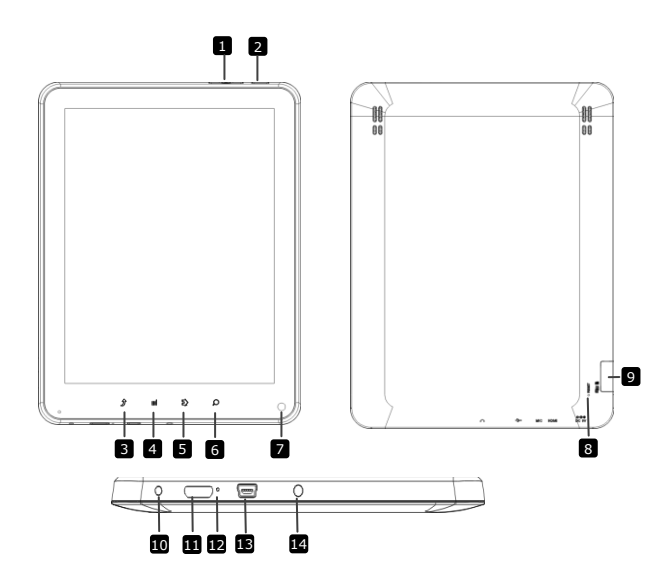

|    | Prestigi                                    | Prestigio MultiPad<br>PMP5080B                     |
|----|---------------------------------------------|----------------------------------------------------|
| 1  | Gumb za povečanje /<br>zmanjšanje glasnosti | Prilagoditev glasnosti                             |
| 2  | Vklop/izklop                                | Vklop/izklop; mirovanje/aktiviranje naprave        |
| 3  | ESC                                         | Nazaj na prejšnjo stran                            |
| 4  | Meni                                        | Prikaz možnosti menija                             |
| 5  | Domov                                       | Nazaj na domači zaslon                             |
| 6  | Iskanje                                     | Neposreden pomik na domačo iskalno stran<br>Google |
| 7  | Fotoaparat                                  | Zajemanje slik                                     |
| 8  | Ponastavi                                   | Za ponastavitev naprave, če ne deluje pravilno.    |
| 9  | Reža za Micro SD                            | Vstavitev kartice Micro SD                         |
| 10 | Vhod DC                                     | Povezovanje z napajalnikom AC                      |
| 11 | Videoizhod Mini-HDMI                        | Priključitev kabla HDMI                            |
| 12 | Vgrajeni mikrofon                           | Snemanje zvoka                                     |
| 13 | Vhod USB                                    | Povezava USB                                       |
| 14 | Priključek za slušalke                      | Priključitev slušalk                               |

# Spoznajte svojo napravo

## 3. Polnjenje

- Napajalnik AC vstavite v vhod DC na napravi in priključite napajalnik v stensko vtičnico za polnjenje.
- Naprava se do konca napolni v približno 4 urah. Če napravo uporabljate, medtem ko je priključena na napajalnik, se čas do popolne napolnjenosti lahko podaljša.

## 4. Vklop/izklop naprave

- Pritisnite in držite gumb za vklop, da vklopite napravo. Po prikazu začetnega zaslona naprava samodejno vstopi v domači zaslon.
- Pritisnite gumb za vklop enkrat, da vstopite v način mirovanja. Pritisnite znova, da izklopite način mirovanja.
- Pritisnite in držite gumb za vklop, nato pa se dotaknite možnosti Power off (Izklop)/Standby (Stanje pripravljenosti), da izklopite napravo ali vstopite v način mirovanja.

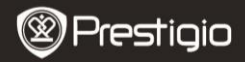

Kratka navodila za uporabo Prestigio MultiPad PMP5080C

### 5. Vstavljanje pomnilniške kartice

- Naprava podpira kartice micro SD/SDHC.
- Kartico micro SD vstavite v napravo tako, da priključek obrnete proti sprednji strani naprave, potiskana stran kartice pa mora biti obrnjena proti hrbtni strani naprave.
- Kartico micro SD odstranite tako, da nežno pritisnete na njen rob in tako sprostite varnostno zapiralo ter izvlečete kartico.
- Za dostop do datotek na pomnilniški kartici izberite ikono File (Datoteka) in se dotaknite možnosti SD Card (Kartica SD).

#### Opomba:

Med branjem datoteke na kartici micro SD kartice ne odstranjujte, saj naprava v tem primeru morda ne bo delovala pravilno.

#### 6. Domači meni

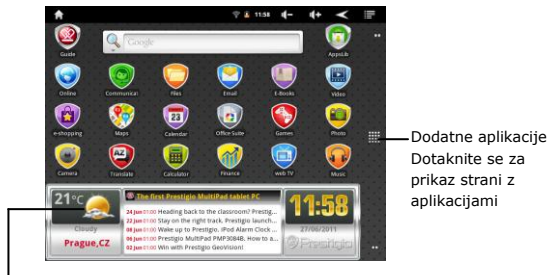

Vremenska napoved

(Zahtevana je povezava Wi-Fi.)

#### 7. Bližnjice

Na domačem zaslonu so na voljo naslednje bližnjice:

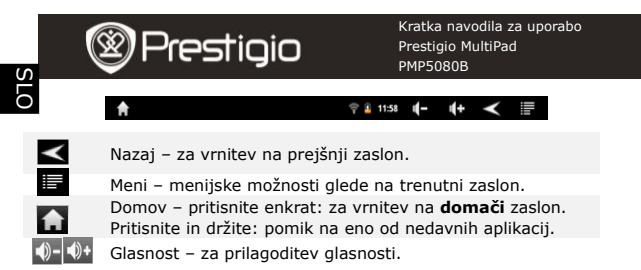

## 8. Uporaba tipkovnice

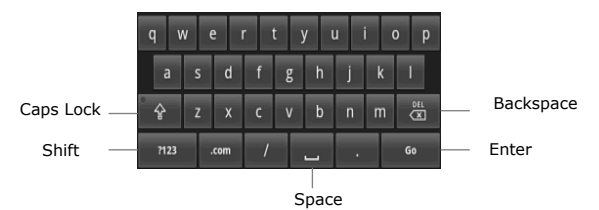

- Dotaknite se tipke Caps Lock za preklapljanje med načini vnosa velikih/malih črk.
- Dotaknite se tipke Shift za preklapljanje med načini vnosa številk/simbolov/črk.
- Pritisnite tipko Backspace za brisanje znaka pred kazalcem.
  Pritisnite tipko Enter za potrditev možnosti. Pritisnite tipko Space, da vnesete presledek.

## 9. Vzpostavitev povezave z omrežjem WiFi

- V domačem meniju pritisnite ikono in izberite ikono Settings (Nastavitve), da odprete seznam možnosti. Izberite Wireless & networks (Brezžična povezava in omrežja).
- Če je povezava WiFi izklopljena, se dotaknite vrstice WiFi, da jo vklopite. Nato izberite Wi-Fi settings (Nastavitve Wi-Fi).

SLO - 4

Prestigio PMP5080B

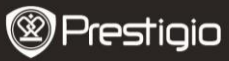

Kratka navodila za uporabo Prestigio MultiPad PMP5080B

- Naprava poišče razpoložljiva omrežja WiFi in jih prikaže na dnu zaslona.
- Dotaknite se omrežja, s katerim želite vzpostaviti povezavo. Nato tapnite v polje za geslo brezžične povezave, da se prikaže navidezna tipkovnica. Vnesite zahtevane omrežne informacije, se dotaknite možnosti Done (Končano) in nato še možnosti Connect (Poveži).
- Naprava bo z omrežnimi parametri, ki ste jih vnesli, poskušala vzpostaviti povezavo z dostopno točko WiFi.

### 10. Prenašanje vsebine z računalnika

- S kablom USB povežite računalnik/prenosnik in napravo.
- Izberite vsebino, ki jo želite prenesti z računalnika/prenosnika.
- Vsebino z računalnika/prenosnika povlecite v napravo.
- Med nalaganjem vsebine ne izklapljajte kabla USB. Lahko pride do okvare naprave ali datotek.
- Z levo miškino tipko kliknite \*, da varno odklopite napravo in računalnik/prenosnik.

### 11. Prenašanje vsebine z AppsLib

- S tržnico z aplikacijami AppsLib lahko prenašate brezplačne ali plačljive aplikacije neposredno z naprave.
- Pred vstopom v AppsLib zagotovite, da je vzpostavljena povezava WiFi.
- Ko je internetna povezava vzpostavljena, pritisnite ikono domačem zaslonu.

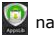

- Ko vstopite v AppsLib, si lahko ogledate seznam brezplačnih in plačljivih aplikacij ter namestite želene aplikacije.
- Ko pritisnete zavihek Menu (Meni), naprava ponudi naslednje možnosti:

| My apps<br>(Moje apl.) | Ogled seznama nameščenih aplikacij. Posodobitev ali odstranitev aplikacij. |
|------------------------|----------------------------------------------------------------------------|
| Settings               | Spreminjanje nastavitev računa AppsLib, možnosti                           |
| (Nastavitve)           | Clear cache (Počisti predpomnilnik) in Clear                               |
|                        | search cache (Počisti predpomnilnik iskanj).                               |
| About                  | Dostop do licenčne pogodbe za končnega                                     |
| (O izdelku)            | uporabnika AppsLib.                                                        |
| Exit (Izhod)           | Izhod iz programa.                                                         |
|                        |                                                                            |

Prestigio PMP5080B

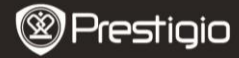

Kratka navodila za uporabo Prestigio MultiPad PMP5080B

## Tehnične podrobnosti

SLO

| Procesor                   | visoko zmogljivi ARM Cortex A8 pri 1 GHz                                                                                                    |
|----------------------------|----------------------------------------------------------------------------------------------------|
| RAM                        | 512 MB DDR3                                                                                                    |
| Operacijski<br>sistem      | Android 2.3 (Gingerbread)                                                                                                    |
| Zaslon                     | 8-palčni TFT LCD, kapacitivni, na večkratni dotik                                                                                               |
| Ločljivost                 | 800 X 600 slikovnih pik                                                                                                    |
| Podprti formati<br>datotek | Video: AVI, 3GP, MP4, RM, RMVB, FLV, MOV<br>Avdio: MP3/WMA/WAV/OGG/FLAC/APE/AAC<br>Slike: JPEG (Baseline), BMP, GIF, Static, PNG                |
| Pomnilnik                  | bliskovni pomnilnik 4 GB (2.81 GB je dostopnega<br>za uporabnika), reža za pomnilniško kartico<br>podpira kartico micro SDHC zmogljivosti 32 GB |
| Vmesniki                   | USB 2.0, Micro SD (združljiv z micro SDHC),<br>gostitelj USB, HDMI                                                                              |
| Komunikacija               | WiFi (802.11 b/g/n)                                                                                                    |
| Baterija                   | 5400 mAh, litij-polimerska baterija                                                                                                    |
| Dimenzije                  | 203,1 x 153,4 x 11,2 mm (D x Š x V)                                                                                                    |
| Teža                       | 510 g                                                                                                    |

# Izjava o odgovornosti

Ker se izdelki Prestigio nenehno posodabljajo in nadgrajujejo, ima lahko programska oprema vaše naprave nekoliko drugačen videz ali drugačne funkcije od tistih, ki so navedene v teh kratkih navodilih za uporabo.